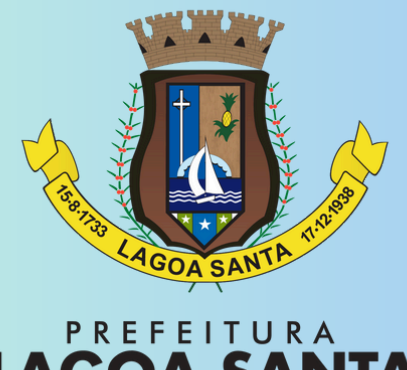

# LAGOA SANTA

## ITBI PERGUNTAS FREQUENTES

## O que é ITBI?

O **Imposto Sobre Transmissão de Bens Imóveis (ITBI)** é um tributo municipal que precisa ser pago sempre que ocorre uma **compra ou transferência de imóveis.** 

## Qual a alíquota?

A alíquota do ITBI da Prefeitura Municipal de Lagoa Santa - MG é de **4,7%** sobre o valor da avaliação definido pelo setor fiscal responsável da Prefeitura conforme regras especificadas em Decreto Municipal.

Em caso de recolhimento antecipado do imposto, nos termos dos §§ 2° e 3° do art. 101 do código tributário Municipal, o contribuinte terá direito a **50% de desconto** sobre o valor do imposto.

### Quais são as etapas?

- **O contribuinte inicia o processo de ITBI online.**
- **2** O processo passa por conferência do preenchimento da declaração e dos
- documentos apresentados e, em seguida, segue para avaliação fiscal.
- **3** Após a avaliação, a guia de ITBI será disponibilizada no protocolo.

Após o pagamento da guia, o contribuinte deve anexar o comprovante no processo online para que seja feita a conferência e, se não houver débitos no imóvel, a Certidão de Quitação de ITBI será emitida (prazo de até dois dias úteis).

**5** Com a Certidão emitida o processo é encerrado.

#### Como abrir seu processo de ITBI no Aprova Digital

Acesse o Aprova Digital pelo link: <u>https://lagoasanta.aprova.com.br/home</u>
 Caso ainda não tenha cadastro, será necessário se cadastrar antes de prosseguir.

#### Passo a Passo para Solicitação

Após acessar sua conta no Aprova Digital, siga as instruções abaixo:

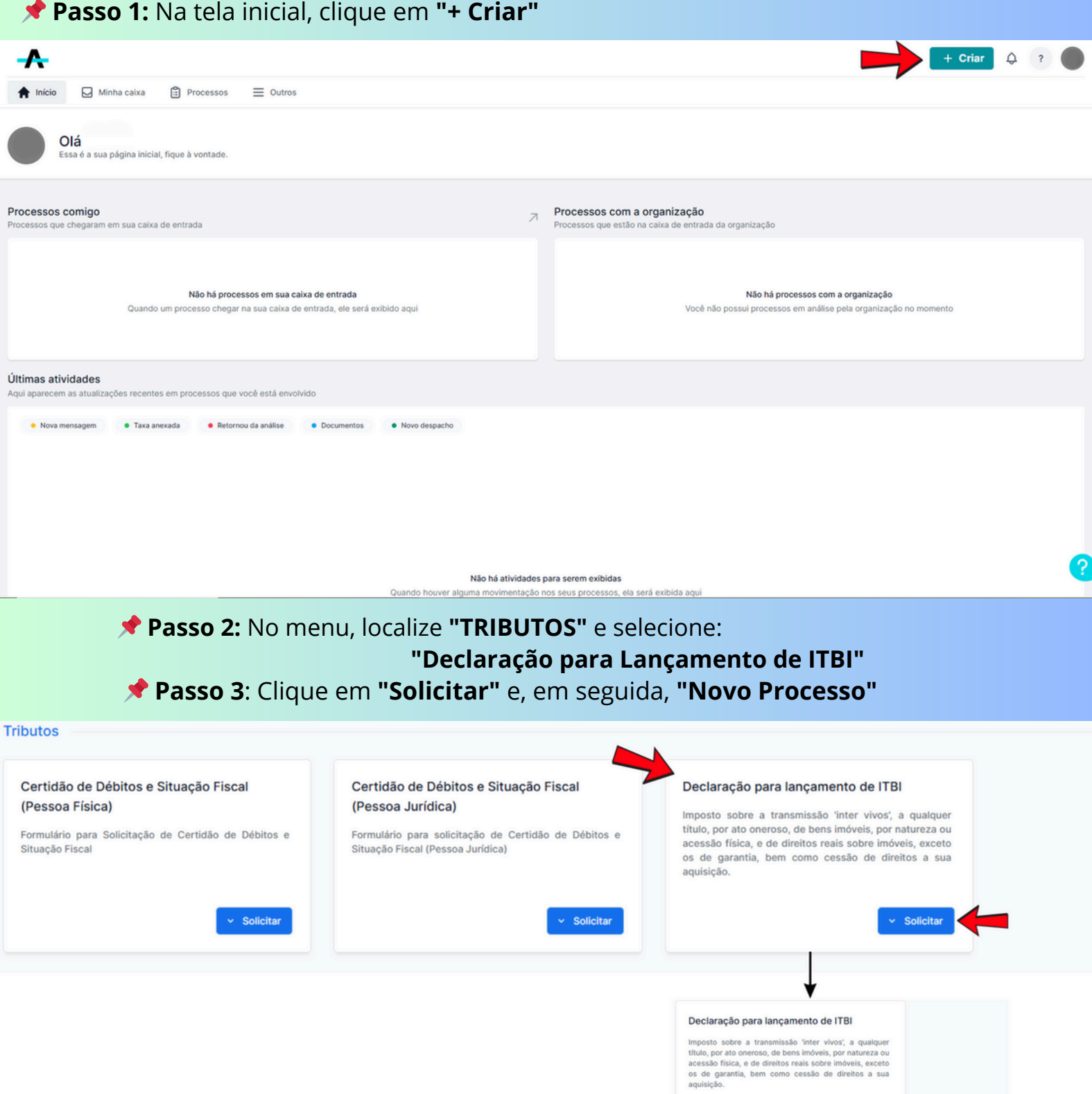

moortar informaçõe

GOA SANT/

#### 🗾 Preenchimento do Formulário

- Insira todas as informações solicitadas com atenção.
- Anexe os documentos obrigatórios listados na tela.

**Finalização:** Após revisar os dados, clique em "Finalizar" para concluir sua solicitação.

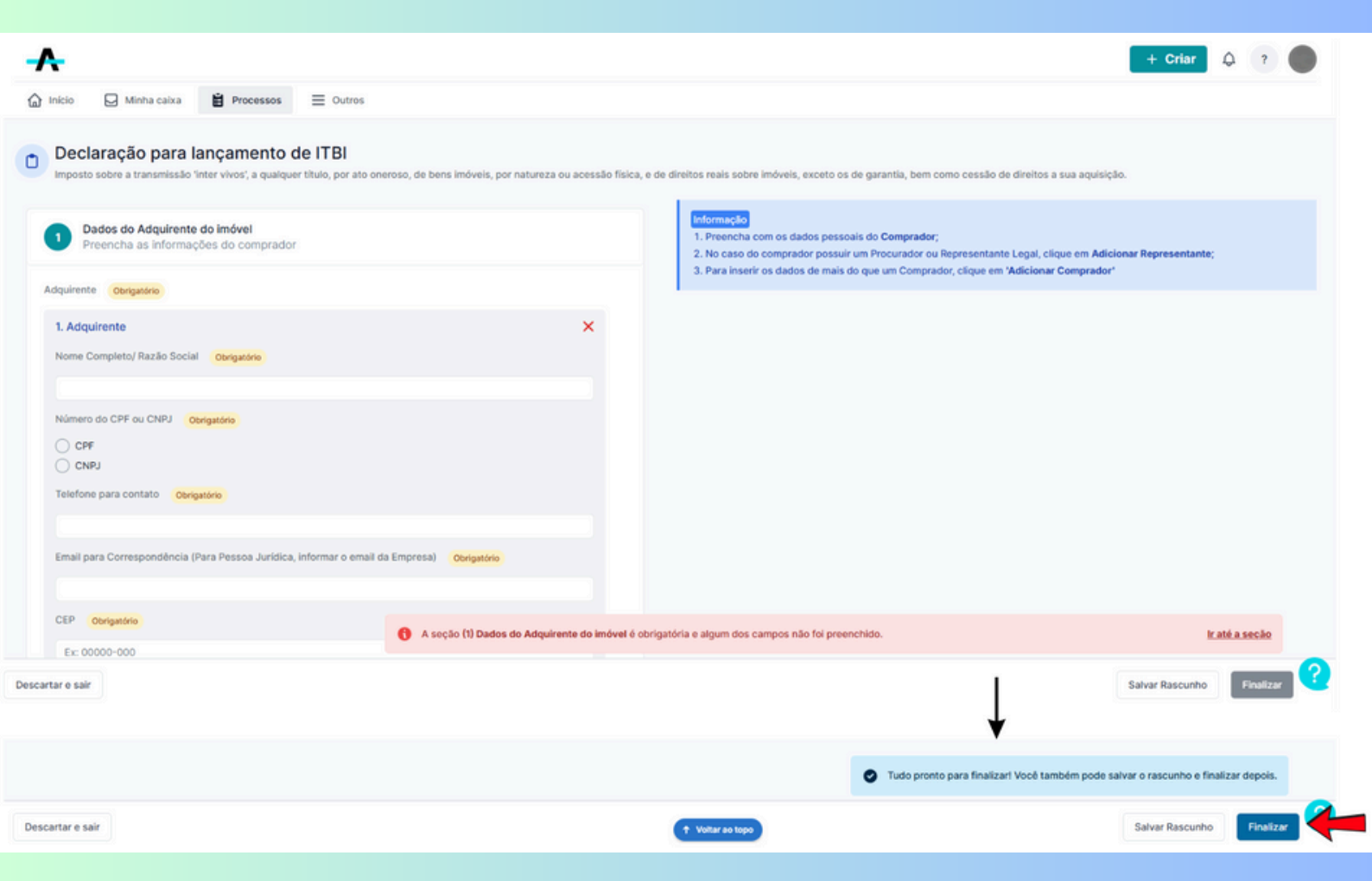

#### Acompanhamento do Processo

Após a abertura do processo, você pode acompanhar seu andamento e verificar possíveis pendências diretamente no Aprova Digital.

Passo 1: Acesse sua conta no Aprova Digital e clique na aba "Processos"
 Passo 2: Localize o processo que deseja acompanhar e clique sobre ele.

| -                |               | Ļ                                  |                      |                           |             |             |              | + Criar Q ?          |
|------------------|---------------|------------------------------------|----------------------|---------------------------|-------------|-------------|--------------|----------------------|
| Início           | Minha         | a caixa 🞽 Processos 🚍 🤇            | Outros               |                           |             |             |              |                      |
| Padrão           | <b>■</b> co   | NFERÊNCIA                          |                      |                           |             |             |              |                      |
| NUMERAÇÃO        |               | REQUERIMENTO/DOCUMENTO             | REQUERENTE/REMETENTE | PROPRIETÁRIO/DESTINATÁRIO | CRIADO EM 👃 | ÚLTIMA AÇÃO | STATUS ATUAL | C Limpar filtros     |
| Buscar aqui      |               | Buscar aqui                        | Buscar aqui          | Buscar aqui               | Buscar aqui | Buscar aqui | Buscar aqui  | Buscar aqui          |
| » -25-RECE       | EITA-ITBI     | Declaração para lançamento de ITBI |                      | TESTE                     | 19/03/2025  | 19/03/2025  |              |                      |
| Mostrando página | 1 de 1, total | izando 1 resultados                |                      |                           |             |             |              | Mostrar 25 V K < 1 V |
|                  |               |                                    |                      |                           |             |             |              | 🔪 🕮 📝                |

LAGOA SANTA

#### Verificando Pendências

#### ➡ Aba "Despachos"

- No final da aba, é possível verificar se houve alguma **pendência** durante a análise.
- O sistema indica qual é a pendência e em **qual** *card* **do formulário** precisa ser ajustada.

| <b>•</b>                                                                                                    |         |        |              |       |           | + Criar 🗘 ? |  |  |  |
|----------------------------------------------------------------------------------------------------|---------|--------|--------------|-------|-----------|-------------|--|--|--|
| Inicio     Minha caixa     Processos     Outros     Outro |         |        |              |       |           |             |  |  |  |
| Criter para análise                                                                                                    | Íntegra | Resumo | Área Interna | Taxas | Histórico | Documentos  |  |  |  |
| 1     Declaração para lançamento de ITBI -     -25-RECEITA-ITBI       3     2                                                                                                    |         |        |              |       |           |             |  |  |  |
| 1     Dados do Adquirente do imóvel       Preencha as informações do comprador       1. Adquirente                                                                                                    |         |        |              |       |           |             |  |  |  |

| 3 | Análise<br>&                                                                                                    |  |
|---|----------------------------------------------------------------------------------------------------|--|
|   | Análise 1 - 19/03/2025 - Realizado por:                                                                         |  |
|   | Card 1                                                                                                    |  |
|   | Card 2                                                                                                    |  |
|   | Card 3                                                                                                    |  |
|   | Card 4                                                                                                    |  |
|   | Card 5                                                                                                    |  |
|   | Corrigir código do imóvel e inscrição cadastral conforme IPTU.<br>Preencher área do terreno conforme Matrícula. |  |
|   | Card 6                                                                                                    |  |
|   | Card 7                                                                                                    |  |
|   |                                                                                                    |  |

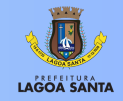

#### Edição e Reenvio do Processo

#### ➡ Aba "Resumo"

- Acesse o *card* que apresenta a **inconsistência** e realize as edições necessárias.
- Após a correção, clique em **"Finalizar e enviar para análise**" para que o processo continue seu trâmite.

|                                                                                                    |                    |                                                                   |                                                                    |                                             | φ Char μ        |
|----------------------------------------------------------------------------------------------------|--------------------|-------------------------------------------------------------------|--------------------------------------------------------------------|---------------------------------------------|-----------------|
| ☐ Inicio ☑ Minha caixa                                                                                                    |                    |                                                                   |                                                                    |                                             |                 |
| Declaração para lançamento de ITBI<br>Protocolado em: 19/03/2025 • Em trâmite                                                                             |                    | Está com                                                          |                                                                    |                                             | ۵<br>۵<br>۴     |
| → Enviar para análise                                                                                                    | Ļ                  |                                                                   |                                                                    |                                             |                 |
| Despachos Íntegra                                                                                                    | Resumo             | Área Interna                                                      | Taxas                                                              | Histórico                                   | Documento       |
| As mensagens enviadas e recebidas pelo analista aparecerão ab                                                                                             | baixo.             |                                                                   |                                                                    | Ver apenas registros:                       | 🛱 Ordenar 🗸     |
| 5 Dados do Imóvel<br>Preencha os dados do Imóvel abaixo                                                                                                   |                    | Análise 1 - 19/03,                                                | /2025 - Realizado por:                                             |                                             |                 |
| Selecione o tipo de Imóvel Casa<br>O imóvel fica em: Zona urbana<br>Comprovante de inscrição junto ao Cadastro Imobiliário da Prefeitura Municipal (cópia | a da guia de IPTU) | Comentários<br>Corrigir código do imóv<br>Preencher área do terre | el e inscrição cadastral conforme IPTU.<br>eno conforme Matrícula. | -                                           |                 |
| I. Inscrição Cadastral Inscrição Cadastral 00.00.000.0000.000                                                                                             | 434.9 kB           |                                                                   |                                                                    |                                             |                 |
| 1. Código Reduzido<br>Código Reduzido 00000                                                                                                    |                    |                                                                   |                                                                    |                                             |                 |
|                                                                                                    |                    |                                                                   |                                                                    |                                             |                 |
| Editar                                                                                                    |                    |                                                                   |                                                                    |                                             |                 |
|                                                                                                    |                    |                                                                   |                                                                    |                                             |                 |
| Inscrição Cadastral Obrigatório                                                                                                    |                    |                                                                   |                                                                    |                                             |                 |
| 1. Inscrição Cadastral<br>Inscrição Cadastral Obrigatório                                                                                                 | ×                  |                                                                   |                                                                    |                                             |                 |
| 00.00.000.0000.001                                                                                                    |                    |                                                                   |                                                                    |                                             |                 |
| + Adicionar Inscrição<br>Código Reduzido Obrigatório                                                                                                    |                    |                                                                   |                                                                    |                                             |                 |
| 1. Código Reduzido<br>Código Reduzido Obrigatório                                                                                                    | ×                  |                                                                   |                                                                    |                                             |                 |
| 0001                                                                                                    |                    |                                                                   |                                                                    |                                             |                 |
| + Adicionar Código Reduzido                                                                                                    |                    |                                                                   | Tudo pronto para enviar para análiso                               | e! Você também pode finalizar a edição e er | nviar depois.   |
| sscartar e sair                                                                                                    |                    | 1 Voltar so topo                                                  |                                                                    | Finalizar edição Finalizar e envi           | ar para análise |

LAGOA SANTA

#### Etapa de Avaliação e Emissão da Guia de ITBI

Após o envio do processo com toda a documentação e declarações devidamente preenchidas, ele seguirá para **avaliação fiscal do imóvel**.

Passo 1: Após a avaliação, a guia de ITBI será gerada e anexada na aba "Taxas".
 Passo 2: Para obter a guia, acesse a aba e clique em "Baixar".

**Passo 3:** Realize o pagamento da guia e, em seguida, acesse a aba **"Taxas"** para **anexar o comprovante** em **"Anexar Comprovante".** 

**Passo 4:** Após anexar o comprovante, clique em **"Enviar para análise"** para que o setor possa conferir a baixa do pagamento e emitir a **Certidão de Quitação de ITBI.** 

Atenção: Antes de solicitar a Certidão de Quitação de ITBI, verifique se o imóvel possui débitos pendentes, pois a certidão somente será emitida quando não houver débitos vinculados ao imóvel.

| •                                                                                                    |           |                   |                                |                                |                                          |                                                                                                    | + Char                                        | Ψ,                              |
|----------------------------------------------------------------------------------------------------|-----------|-------------------|--------------------------------|--------------------------------|------------------------------------------|----------------------------------------------------------------------------------------------------|-----------------------------------------------|---------------------------------|
| Início 😡 Minha caixa                                                                                                    | Processos |                   |                                |                                |                                          |                                                                                                    |                                               |                                 |
| claração para lançamento do<br>ocolado em: 19/03/2025 • Em trâmite                                                                                                   | e ITBI    |                   | Está com                       |                                |                                          |                                                                                                    |                                               |                                 |
| Enviar para análise                                                                                                    |           |                   |                                | 1                              |                                          |                                                                                                    |                                               |                                 |
| Despachos                                                                                                    | Íntegra   | Resumo            | Área Interna                   | • Taxas (1                     | )                                        | Histórico                                                                                                    | Do                                            | umentos                         |
|                                                                                                    |           | 0 00 0 ga naoyaon |                                |                                | Compr                                    | rovante de pagamento                                                                                                    |                                               |                                 |
| Emissão de Taxas do Processo<br>Xilque em Editar para atualizar as informa                                                                                           | ações     |                   |                                | ۲                              | Comprov<br>Taxa do                       | vantes de pagamento devem ser anexad<br>Processo (Boleto)                                                                              | dos aqui                                      |                                 |
| Emissão de Taxas do Processo<br>Sique em Editar para atualizar as informa<br>axa do Processo (Boleto)                                                                | ações     |                   |                                | ٢                              | Comprov<br>Taxa do<br>Nenhun<br>Clique o | vantes de pagamento devem ser anexac<br>Processo (Boleto)<br>n comprovante de pagamento refe<br>em anexar comprovante e salve as       | dos aqui<br>rente a esta tax<br>s alterações. | a foi anexado                   |
| Emissão de Taxas do Processo<br>Clique em Editar para atualizar as informa<br>axa do Processo (Boleto)<br>Taxa do processo (boleto)                                  | ações     |                   |                                | ۲                              | Comprov<br>Taxa do<br>Nenhun<br>Clique o | vantes de pagamento devem ser anexad<br>Processo (Boleto)<br>In comprovante de pagamento refe<br>em anexar comprovante e salve as<br>3 | rente a esta tax<br>s alterações.             | a foi anexado                   |
| Emissão de Taxas do Processo<br>Elique em Editar para atualizar as informa<br>faxa do Processo (Boleto)<br>Taxa do processo (boleto)<br>Tipo de arquivo Valor        | ações     |                   | Status do paga                 | ⊚                              | Comprov<br>Taxa do<br>Nenhun<br>Clique o | vantes de pagamento devem ser anexad<br>Processo (Boleto)<br>n comprovante de pagamento refe<br>em anexar comprovante e salve as<br>3  | dos aqui<br>rente a esta tax<br>s alterações. | a foi anexado<br>xar comprovant |
| Emissão de Taxas do Processo<br>Dique em Editar para atualizar as informa<br>faxa do Processo (Boleto)<br>Taxa do processo (boleto)<br>Tipo de arquivo Valor<br>R\$  | ações     |                   | Status do paga<br>Aguardando p | amento y                       | Comprov<br>Taxa do<br>Nenhun<br>Clique d | vantes de pagamento devem ser anexad<br>Processo (Boleto)<br>In comprovante de pagamento refe<br>em anexar comprovante e salve as<br>3 | rente a esta ta:<br>s alterações.             | ta foi anexado                  |
| Emissão de Taxas do Processo<br>Clique em Editar para atualizar as informa<br>faxa do Processo (Boleto)<br>Taxa do processo (boleto)<br>Tipo de arquivo Valor<br>R\$ | ações     |                   | Status do paga<br>Aguardando p | ©<br>amento<br>20.90 KB Baixar | Comprov<br>Taxa do<br>Nenhun<br>Clique d | vantes de pagamento devem ser anexad<br>Processo (Boleto)<br>In comprovante de pagamento refe<br>em anexar comprovante e salve as<br>3 | rente a esta ta:<br>s alterações.             | a foi anexado                   |

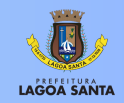

#### Solicitação de Recurso

Caso o contribuinte necessite apresentar **alguma contestação ou solicitação relacionada ao processo**, poderá fazê-lo dentro do prazo estabelecido pela legislação vigente.

Passo para solicitação de recurso: A documentação poderá ser apresentada na aba "Despachos", clicando em "Criar Despacho". Após inserir a documentação, clique em "Despachar" e, em seguida, em "Enviar para Análise".

|                 |                                 |                                                       |                        |                    |                                            |           | + Criar         | 2          |
|-----------------|---------------------------------|-------------------------------------------------------|------------------------|--------------------|--------------------------------------------|-----------|-----------------|------------|
| ~               |                                 |                                                       |                        |                    |                                            |           |                 |            |
| Início          | Minha caixa                     | Processos                                             |                        |                    |                                            |           |                 |            |
| Declaraç        | ão para lançamento              | de ITBI                                               |                        |                    |                                            |           | G               |            |
| Protocolado     | em: 19/03/2025 • Em trâmit      | e                                                     |                        | Esta com           |                                            |           | 9<br>8          |            |
|                 |                                 |                                                       |                        |                    |                                            |           |                 | Q, AMPLIAR |
| ∂ Enviar        | para análise                    |                                                       |                        |                    |                                            |           |                 |            |
|                 | Despachos                       | Íntegra                                               | Resumo                 | Área Interna       | Taxas                                      | Histórico | Document        | 05         |
|                 |                                 |                                                       |                        |                    |                                            |           | Reduzir todos 🔎 | Ordenar 🗐  |
| 1               | Declaração para lança           | mento de ITBI25-RECEIT                                | А-ІТВІ                 |                    |                                            |           |                 | ^          |
| 10103           | 1 Dados do Ado<br>Preencha as i | <b>quirente do imóvel</b><br>Informações do comprador |                        |                    |                                            |           |                 |            |
|                 | 1 Adquirente                    |                                                       |                        |                    |                                            |           |                 |            |
|                 | 1. Auquitence                   |                                                       |                        |                    |                                            |           |                 |            |
|                 |                                 |                                                       |                        |                    |                                            |           |                 |            |
|                 |                                 |                                                       |                        |                    |                                            |           |                 |            |
|                 |                                 |                                                       |                        |                    |                                            |           |                 |            |
|                 | Criar Despacho                  |                                                       |                        |                    |                                            |           |                 |            |
| <u> </u>        | Char Despacho                   |                                                       |                        |                    |                                            |           |                 |            |
|                 |                                 |                                                       |                        |                    |                                            |           |                 |            |
|                 |                                 |                                                       |                        |                    |                                            |           |                 |            |
|                 |                                 |                                                       |                        |                    |                                            |           |                 |            |
| Novo Despa      | cho                             |                                                       | Despacho               |                    |                                            |           |                 |            |
| Selecione o tir | o de despacho deseiado          |                                                       |                        |                    |                                            |           |                 |            |
| Recurso         |                                 | ~                                                     | A · · AI · A · W · B I | Paragrano V (C = V |                                            |           |                 |            |
|                 |                                 |                                                       |                        |                    |                                            |           |                 |            |
|                 |                                 |                                                       |                        |                    |                                            |           |                 |            |
|                 |                                 |                                                       |                        |                    |                                            |           |                 |            |
|                 |                                 |                                                       |                        |                    |                                            |           |                 |            |
|                 |                                 |                                                       | Anexo Obrigatório      |                    |                                            |           |                 |            |
|                 |                                 |                                                       |                        | + Clique aqui par  | a enviar seu arquivo ou arraste e solte aq | ui        |                 |            |
|                 |                                 |                                                       | PDF PN0 IM0 JP0 JPE0   |                    |                                            |           |                 |            |
|                 |                                 |                                                       |                        |                    |                                            |           |                 |            |
|                 |                                 |                                                       |                        |                    |                                            | Cancela   | → Despachar     | 4          |
|                 |                                 |                                                       |                        |                    |                                            |           | 1               |            |
|                 |                                 |                                                       |                        |                    |                                            |           |                 |            |
|                 |                                 |                                                       |                        |                    |                                            |           |                 |            |

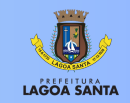

Enviar para análi

#### Disponibilização da Certidão de ITBI

Após o retorno do processo com o comprovante de pagamento anexado, a equipe responsável realizará a conferência da **baixa do pagamento do ITBI** e verificará a **inexistência de débitos no imóvel.** 

Se estiver tudo correto, a Certidão de Quitação de ITBI será emitida e disponibilizada na aba "Documentos".

Caso haja pendências, o processo será devolvido ao contribuinte com as orientações para correção.

| <del></del>                                                         |                                                                                                  |               |              |                |           | + Criar 🗘 ? 🌘 |  |  |  |
|---------------------------------------------------------------------|--------------------------------------------------------------------------------------------------|---------------|--------------|----------------|-----------|---------------|--|--|--|
| 🟠 Início 🛛 🖓 Minha caixa                                            | 🖞 Processos 📃 Outros                                                                             |               |              |                |           |               |  |  |  |
| Declaração para lançamen<br>Protocolac Declaração para lançamento d |                                                                                                  |               |              |                |           |               |  |  |  |
| Despachos                                                           | Íntegra                                                                                          | Resumo        | Área Interna | • Taxas (1)    | Histórico | Documentos    |  |  |  |
| Documentos Oficiais<br>Aqui você encontra todos os do               | Documentos Oficiais<br>Aqui você encontra todos os documentos oficiais emitidos pela organização |               |              |                |           |               |  |  |  |
| Publicados                                                          |                                                                                                  |               |              |                |           |               |  |  |  |
| N° DOCUMENTO TIPO DOCUMENTO EMITIDO EM                              |                                                                                                  |               |              | e visualização | STATUS    | AÇÃO          |  |  |  |
| 0657/2025 Laudo de Avaliação 19/03/2025 13:49:35                    |                                                                                                  |               |              | Público        | Vigente   | Baixar        |  |  |  |
| 0258/2025                                                           | Certidão                                                                                         | 19/03/2025 13 | 3:50:51      | Público        | Vigente   | Baixar        |  |  |  |
|                                                                     |                                                                                                  |               |              |                |           |               |  |  |  |

Para outras informações e dúvidas, entre em contato com o Departamento de ITBI:

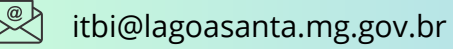

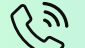

3688-1325 —→Opção 2

🖳 Edifício Sede: Rua São João, nº 290 - Centro / 2º Andar

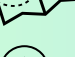

Atendimento: 9h às 17h.

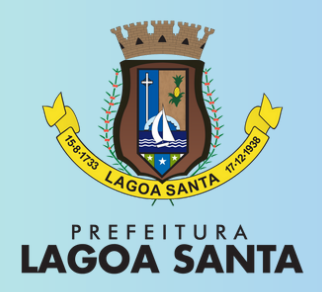